# Adding Observations in Florida SHOTS

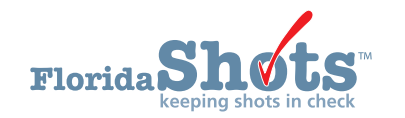

Florida SHOTS uses "**Observations**" to document contraindications and precautions to receiving certain vaccinations. In addition, users can add risk factors as observations to indicate non-routine administration of vaccines. When recorded, these observations will influence patient immunization schedules, forecasting, and Reminder/Recall reports. The following describes how to document commonly used observations in the patient record. First complete the "**Patient Search**" and load the patient's record.

# ADDING HISTORY OF VARICELLA (CHICKENPOX) DISEASE:

1. Click the "Observations" menu item on the left to open the "Observation List" page. Select "Add New Observation" button.

| Submit                                                                                                    | Observation List |                     |                                |                      | Training Environm         |
|----------------------------------------------------------------------------------------------------|------------------|---------------------|--------------------------------|----------------------|---------------------------|
| User: DEASHJA PADIN                                                                                                    | Description      | Expires             | Туре                           | Applies To           | Delete?                   |
| Task List                                                                                                    |                  |                     | lo observations have been reco | rded for this client |                           |
| Patients                                                                                                    | Next             | Add New Observation |                                |                      | Hide Expired Observations |
| Search for Patient<br>Redipply Search Results<br>Todry's Patient List<br>Refease Patient Record<br>Discard Updates<br>Patient George Carlos<br>Patient George Carlos<br>Patient George Carlos<br>Patient George Carlos<br>Patient George Carlos<br>Patient George Carlos<br>Patient George Carlos<br>Patient George Carlos<br>Patient George Carlos<br>Patient George Carlos<br>Patient George Carlos<br>Carlos Patient Status<br>Hey Limm Status<br>Heys Demographics |                  |                     |                                |                      |                           |

2. Select Varicella for "Vaccine Group" and "Immunity to a disease" from "Include observation types." Click on "Show Matching Observations."

| Submit                                                        | Find Observation                                                     |           |                                    | Training Environment                                                                                                    |
|---------------------------------------------------------------|----------------------------------------------------------------------|-----------|------------------------------------|----------------------------------------------------------------------------------------------------|
| User: DEASHJA PADIN                                           | Include observations that contain:                                   |           |                                    |                                                                                                    |
| Task List                                                     | Include observations that apply to: O Any Antigen or Vaccine         |           |                                    |                                                                                                    |
| Patients                                                      | Vaccine Group     Varicella                                          |           |                                    |                                                                                                    |
| Search for Patient                                            | Include observation types: Contraindications and Precautions         |           |                                    |                                                                                                    |
| Redisplay Search Results                                      | Immunity to a disease                                                |           |                                    |                                                                                                    |
| Search for Form 680                                           | Risk factors indicating additional vaccinations                      |           |                                    |                                                                                                    |
| To-be Certified 680s<br>Release Patient Record                | Show Matching Observations                                           |           |                                    | Return to Observation List                                                                                                    |
| Discard Updates                                               | Description                                                          | Perm/Temp | Type                               | Applies To                                                                                                    |
| Patient Data<br>Patient Identification<br>Patient Information | Immunocompromised                                                    | Temporary | Immunity exclusion<br>for diseases | Varicella when born before 01/01/80 and born in U.S.                                                                                                    |
| Parent/Guardian<br>Immunization Status                        | Pregnant                                                             | Temporary | Contraindication for<br>vaccines   | FLU-MIST QUAD;HEP B (HEPLISAV-B);ZOSTER (ZOSTAVAX)                                                                                                    |
| Adverse Events<br>Observations                                |                                                                      |           | Contraindication for<br>antigens   | HPV;Measles;Mumps;Rubella;Varicella                                                                                                    |
| Contact Attempts<br>Exclude From Recall                       |                                                                      |           | Precaution for<br>antigens         | Polio                                                                                                    |
| New Imm Status<br>Merge History<br>Religious Exemption        |                                                                      |           | Immunity exclusion<br>for diseases | Varicella when born before 01/01/80 and born in U.S.                                                                                                    |
| Form 680<br>Form 680                                          | Laboratory Evidence of Immunity or confirmation of Varicella disease | Permanent | Immunity for<br>diseases           | Varicella                                                                                                    |
| Create Pin<br>Forms                                           | Healthcare provider verified history of or diagnosis of Varicella    | Permanent | Immunity for<br>diseases           | Varicella                                                                                                    |
| Form 1478 (opt-out)<br>Reports                                | Healthcare provider verified history or diagnosis of Herpes Zoster   | Permanent | Immunity for<br>diseases           | Varicella                                                                                                    |
| Immunization History Reminder Recall Contem Terrentleme       | Health care personnel                                                | Permanent | Immunity exclusion<br>for diseases | Measles when born before 01/01/57;Mumps when born before<br>01/01/57;Rubella when born before 01/01/57;Varicella when born before<br>01/01/80 and born in U.S. |

**3.** Select "Healthcare provider verified history of or diagnosis of Varicella" or "Laboratory Evidence of Immunity" from the "Description" list, and you will be prompted to enter the "Date identified" and "Disease year." Click the "Next" button in the lower left corner.

| Cancel |
|--------|
|        |

4. Click the "Submit" button in the upper left corner to save.

|   | Florida Shots"                                                    |             | Name: SMITH,BELL<br>DOB: 01/01/2001 (17 yrs 5 mos 20 dys) (6380 days)<br>CIP: BOND COMMUNITY HEALTH CENTER | State IMM Id: 9901437340<br>SSN:<br>Site: 1720 PEDS - BCPED | Sex: Male<br>Status: Overdue |                           |             |
|---|-------------------------------------------------------------------|-------------|----------------------------------------------------------------------------------------------------|-------------------------------------------------------------|------------------------------|---------------------------|-------------|
| Γ | Supmit                                                            | Obser       | vation List                                                                                                |                                                             |                              | Training                  | Environment |
| U | er: DEASHJA PADIN                                                 | Description |                                                                                                    | Expires                                                     | Туре                         | Applies To                | Delete?     |
|   | Healthcare provider verified history of or diagnosis of Varicella |             |                                                                                                    | Permanent                                                   | Immunity for diseases        | Varicella                 |             |
| P | atients                                                           | Next        | Add New Observation                                                                                        |                                                             |                              | Hide Expired Observations | Cancel      |

# **ADDING RISK FACTORS TO OBSERVATIONS:**

Based on certain risk factors such as underlying medical conditions or proximity to an outbreak, some patients will need non-routine vaccines. In these cases, Florida SHOTS requires risk factor observations to be added to the patient record to appropriately evaluate and forecast doses.

For certain vaccines, such as meningococcal B, Florida SHOTS will recognize the administration of the first dose of MenB (Bexsero or Trumenba) and will automatically add the risk factor observation to the patient record and forecast accordingly. Alternatively, users may manually add risk factor observations, before adding such vaccinations.

To add an observation manually, perform the following steps:

1. Click the "Observations" menu item on the left to open the "Observation List" page. Select "Add New Observation" button.

|                                                                                                    |                  |                     |         |                                  |                     | A                    |                  |
|----------------------------------------------------------------------------------------------------|------------------|---------------------|---------|----------------------------------|---------------------|----------------------|------------------|
| Submit                                                                                                    | Observation List |                     |         |                                  |                     | •                    | Training Environ |
| User: DEASHJA PADIN                                                                                                    | Description      |                     | Expires | Туре                             | Applies To          |                      | Delete?          |
| Task List                                                                                                    |                  |                     |         | No observations have been record | led for this client |                      |                  |
| Patients                                                                                                    | Next             | Add New Observation |         |                                  |                     | Hide Expired Observa | tions            |
| Search for Patient<br>Redsplay Search Results<br>Today's Patient List<br>Search for Rom 680<br>Microsoft Updates<br>Patient Date<br>Patient List<br>Patient List<br>Patient List<br>Patient List<br>Patient List<br>Patient List<br>Contract Attempts<br>Contract Attempts<br>Contract Attempts<br>HMS Demographics<br>HMS Demographics |                  |                     |         |                                  |                     |                      |                  |

2. In this example, select Meningococcal B for "Vaccine Group," "Risk factors indicating additional vaccinations," and click on "Show Matching Observations" button.

| Submit                                           | Find Observation                    |                                                 |           |                                  | Training Environment                                                                                                    |
|--------------------------------------------------|-------------------------------------|-------------------------------------------------|-----------|----------------------------------|----------------------------------------------------------------------------------------------------|
| User: DEASHJA PADIN                              | Include observations that contain:  |                                                 |           |                                  |                                                                                                    |
| Task List                                        | Include observations that apply to: | Any Antigen or Vaccine                          |           |                                  |                                                                                                    |
| Patients                                         |                                     | Vaccine Group     Meningococcal B               |           |                                  |                                                                                                    |
| Search for Patient                               | Include observation types:          | Contraindications and Precautions               |           |                                  |                                                                                                    |
| Redisplay Search Results<br>Today's Patient List |                                     | Immunity to a disease                           |           |                                  |                                                                                                    |
| Search for Form 680                              |                                     | Risk factors indicating additional vaccinations |           |                                  |                                                                                                    |
| Release Patient Record                           | Show Matching Observations          |                                                 |           |                                  | Return to Observation Lin                                                                                                    |
| Patient Data                                     | Description                         |                                                 | Perm/Temp | Туре                             | Applies To                                                                                                    |
| Patient Identification<br>Patient Information    | FLShots Men B risk schedules        |                                                 | Permanent | Indication for risk<br>schedules | Meningococcal B risk 2-dose series MenB-4C;Meningococcal B risk 2-dose<br>series MenB-FHbp;Meningococcal B risk 3-dose series MenB-FHbp |

**3.** Select "**FLSHOTS Men B risk schedules**" from the Description List and you will then be prompted to enter the date identified. Click on the "**Next**" button in the lower left corner.

| Add Observation                       | <b>♦</b>                                                                                                    | Training Environmen               |
|---------------------------------------|----------------------------------------------------------------------------------------------------|-----------------------------------|
| Description: FLShots M                | n B risk schedules                                                                                                    |                                   |
| Туре                                  | Applies To                                                                                                    |                                   |
| Indication                            | r risk schedules Meningococcal B risk 2-dose series MenB-4C;Meningococcal B risk 2-dose series MenB-FHbp;Meningococca | al B risk 3-dose series MenB-FHbp |
| Perm/Temp: Permanen                   |                                                                                                    |                                   |
| Date Identified: * 06/21/201          | x                                                                                                    |                                   |
| Comments:                             |                                                                                                    |                                   |
| * Asterisk indicates a required field |                                                                                                    |                                   |
| Next                                  | Return to Observation List                                                                                            | Car                               |

4. Click on the "Submit" button in the upper left corner to save.

| 1   | Florida Sho      | ts<br>in check | Name: SMITH<br>DOB: 01/01,<br>CIP: BOND | I,BELL<br>/2001 (17<br>COMMUI | yrs 5 mos 25 dys) (63<br>NITY HEALTH CENTER | 85 days)   | State IMM Id: 9901437340<br>SSN:              | Sex:<br>Status:             | Male<br>Overdue                      |                  |                |
|-----|------------------|----------------|-----------------------------------------|-------------------------------|---------------------------------------------|------------|-----------------------------------------------|-----------------------------|--------------------------------------|------------------|----------------|
|     | Submit           | Obser          | rvation List                            |                               |                                             |            |                                               |                             | 4                                    | Trainin          | ng Environment |
| Use | r: DEASHJA PADIN | Description    | 1                                       | Expires                       | Туре                                        | Applies To |                                               |                             |                                      |                  | Delete?        |
| Tax | k I let          | FLShots Me     | en B risk schedules                     | Permanent                     | Indication for risk schedules               | Meningocod | cal B risk 2-dose series MenB-4C;Meningococca | al B risk 2-dose series Men | B-FHbp;Meningococcal B risk 3-dose : | series MenB-FHbp | · 🗌            |
| Pat | ients            | Next           |                                         | Add New O                     | bservation                                  |            |                                               |                             | Hide Expired C                       | bservations      | Cancel         |

**5.** Then proceed to add the vaccinations. Once you add the vaccinations, the system will evaluate the vaccine based on the appropriate schedule.

# HELP DESK

### FREE TECHNICAL SUPPORT:

877-888-7468 (SHOT) MONDAY – FRIDAY, 8 A.M. TO 5 P.M. EASTERN

#### INCLUDING:

- Merging duplicate shot records
- Adding account administrators
- Unlocking Florida SHOTS accounts
- Questions about any Florida SHOTS features
- Requesting Florida SHOTS immunization schedule pads or other registry materials